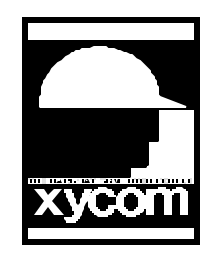

# OPERATOR INTERFACE PRODUCTS APPLICATION NOTE

AN# 1051B

Subject: ELO Touchscreen Driver Installation For Windows NT 3.51 or 4.0 Date: 11/8/96 Name: Shiu Moy Page: 1 of 2

Description: Procedure for installing ELO Touchscreen Drivers for Windows NT 3.51 or 4.0

1. Insert the Touchscreen driver disk and type INSTALL at the prompt

INSTALL.BAT performs the following functions:

COPY MONMOUSE.SYS C:\WINNT\SYSTEM32\DRIVERS COPY ELOCALW.CPL C:\WINNT\SYSTEM32 COPY ELOCALW.HLP C:\WINNT\SYSTEM32 COPY NULL.CUR C:\WINNT\SYSTEM32 COPY REGINI.EXE C:\WINNT\SYSTEM32\DRIVERS COPY MONMOUSE.INI C:\WINNT\SYSTEM32\DRIVERS

2. Go to the C:\WINNT\SYSTEM32\DRIVERS directory and change the MONMOUSE.INI file using the following parameters:

ControllerModel = REG\_DWORD 2201(PC-Bus) 2210(Serial) ControllerType = REG\_DWORD 0 (Serial) 1 (PC-Bus) ControllerVector = REG\_DWORD 4 (Serial Com 1) 3 (Serial Com 2) 5 (PC-Bus) ControllerLevel = REG\_DWORD 4 (Serial Com 1) 3 (Serial Com 2) 5 (PC-Bus) 5 (PC-Bus)

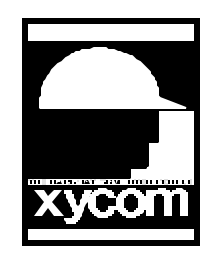

# OPERATOR INTERFACE PRODUCTS APPLICATION NOTE

AN# 1051B

Subject: ELO Touchscreen Driver Installation For Windows NT 3.51 or 4.0 Date: 11/8/96 Name: Shiu Moy Page: 2 of 2

Description: Procedure for installing ELO Touchscreen Drivers for Windows NT 3.51 or 4.0

### **ControllerAddress = REG\_DWORD**

### 0x3f8 (Serial Com 1) 0x2f8 (Serial Com 2) 0x280 (PC-Bus)

3. You must now run the following command line in a DOS Prompt Window:

#### C:\WINNT\SYSTEM32\DRIVERS\REGINI MONMOUSE.INI

- 4. Restart the computer.
- **5.** Open Windows NT Control Panel and double click the Touchscreen icon. Click the Calibration button and follow the setup procedures. After you are finished calibrating you should be able to use your touchscreen.